# Sage Accounts for VS Schools Quick Reference Guide

Updating the Chart of Accounts

### **Updating Chart of Accounts for the School Year 2022/2023**

The chart of accounts has been updated for the year ended 31<sup>st</sup> August 2023. A list of changes is set out in the tables included in Appendix 1 to the guideline: Update to the FSSU Chart of Accounts (Revised Version September 2022).

Outlined below are the steps on how to;

- 1: Creating a new nominal account.
- 2: Remove a nominal account.
- 3: Change the description on a nominal account.

### 1. How to create a new nominal account

### See the list of new nominal accounts to be created in Table A of the guideline:

Update to the FSSU Chart of Accounts (Revised Version September 2022)

#### Instructions

- To create a new nominal code, go to Nominal Codes > Wizard and this opens New Nominal Window.
- Enter the nominal account details: example for creating Code 3380 for "Student Photocopying Income"
  - > Name: Enter the description- Student Photocopying Income
  - Select Type & Category from dropdown menu: 'Type' (Income) and 'Category' (School Generated Income) as shown on the Chart of Accounts Guideline – Table A
  - > N/C: Enter the relevant account code number (3380)
- Click Next > Select "No, there is no opening balance to enter"
- Click Create

### Example

Table A - New account: 3380 Student Photocopying Income

| New Nominal                                                |                                                                                                    |                                                                                                    |                                                      | ×                                           |  |
|------------------------------------------------------------|----------------------------------------------------------------------------------------------------|----------------------------------------------------------------------------------------------------|------------------------------------------------------|---------------------------------------------|--|
| Nominal Informat                                           | tion                                                                                                    |                                                                                                    |                                                      |                                             |  |
| <ol> <li>Enter Details</li> <li>Opening Balance</li> </ol> | Enter Details<br>To create a new r<br>type of nominal ac<br>The new nominal<br>reference code to<br>Name<br>Type<br>Category<br>N/C* | iominal account, you need to ent<br>count that you are creating.<br>account can be given a category<br>identify the account.<br>Student Photocopying Income<br>Income<br>School Generated Income<br>3380 | ter the nominal account<br>v within the chart of acc | s name and select the<br>ounts and a unique |  |

## **2.** How to remove a nominal account

### See the list of nominal accounts to be removed in Table B of the guideline:

Update to the FSSU Chart of Accounts (Revised Version September 2022).

### Instructions

- List the Nominal Codes and select the code you want to delete.
- From the toolbar click Delete, and confirm "Yes" to Delete
- You will not be able to delete an account code if there are transactions on the ledger. If this is the case, add DO NOT USE to the description of the account. See point 3 below on how to change the description.

Example: Table B First nominal code to be removed 3360 Sports Complex Income

| File Edit View M                                    | Iodules Settings     | Tools Favourites WebLinks H                             | lp                   |                                                            |                          |  |
|-----------------------------------------------------|----------------------|---------------------------------------------------------|----------------------|------------------------------------------------------------|--------------------------|--|
| Home<br>Help centre<br>Apps and add-ons             | New/edit Activity Jo | urnal Journal Mutgets                                   | t of 🛃 Balance sheet | Compare P&L 6 Dele<br>Variances Swa<br>F Prior year 1 Clea | ite<br>IP<br>Ir <b>v</b> |  |
| Business dashboard Tirclude inactive Dist OAnalyser |                      |                                                         |                      |                                                            |                          |  |
| Customers                                           | N/C                  | Name                                                    | Inactive             | Debit                                                      | Credit 🔨                 |  |
| Quotations                                          | 3330                 | Book Rental                                             |                      |                                                            | 720.00                   |  |
| Sales orders                                        | 3335                 | Classroom Books                                         |                      |                                                            |                          |  |
| Invoices and credits                                | 3350                 | Hall Rental                                             |                      |                                                            |                          |  |
|                                                     | 3360                 | Sports Complex Income                                   |                      |                                                            |                          |  |
| Suppliers                                           | 3370                 | Locker Receipts                                         |                      |                                                            |                          |  |
| Invoices and credits Suppliers                      | 3350<br>3360<br>3370 | Hall Rental<br>Sports Complex Income<br>Locker Receipts |                      |                                                            | _                        |  |

## 3. How to change the description on the nominal account

See the list of changes to the description on the nominal accounts in Table C of the guideline: "Update to the FSSU Chart of Accounts (Revised Version Sept 2022)".

### Instructions

- List the nominal codes and select the code you want to amend.
- From the toolbar click Edit.
- Update the description.

#### Example

Table C - First account to be renamed 6870 Sports Complex Administrative Expenses

| File Edit View Modules      | Settings Tools       | s Favourites Web      | Links Help       |                |                    |         |             |            |              |
|-----------------------------|----------------------|-----------------------|------------------|----------------|--------------------|---------|-------------|------------|--------------|
| Home                        | €→ 🗐                 | <b>K</b>              |                  | Ē. 15          | 2                  |         | Compare P&L | 👸 Delete   | 🖶 Print list |
| Help centre New/e           | dit Artivity Journal | Journal Prepayments   | Accruals Budgets | Chart of Tria  | I Profit & Balance | Ratio 🖉 | Variances   | Swap       | Send to      |
| Apps and add-ons            | entry                | reversal              |                  | accounts balan | ce loss sheet      | H.C     | Frior year  |            | E Reports    |
| Business dashboard          |                      |                       |                  |                |                    |         |             |            |              |
| Customers                   | ord - Sports Comp    | lex Administrative E  | kpenses          |                |                    |         | _           |            | ×            |
| Quotations                  |                      |                       |                  |                |                    |         |             |            |              |
| Sales orde Clear Delete Ser | nd to                |                       |                  |                |                    |         |             |            | H            |
| Invoices ar form Ex         | xcel                 |                       |                  |                |                    |         |             |            | l l          |
| Details                     | N/C*                 | 870 ¥                 | Inactive         |                |                    |         |             |            |              |
| Suppliers Memo              |                      |                       | Indelive         |                |                    |         |             |            |              |
| Purchase c                  | Name S               | ports Complex Adminis | trative Expenses |                |                    |         |             |            |              |
| Activity                    | Balance 0.           | .00 OB Accou          | Int Type Nominal | Account        |                    |         |             |            |              |
| Products a Graph            |                      |                       |                  |                |                    |         |             |            |              |
|                             | Month                |                       |                  | Actuals        | В                  | udgets  | 1           | To end Aug | 2017 ^       |